The Office of Broadband Development requires a Round 2 updated application be submitted for all previous Round 1 BEAD applications. In order to best accommodate this process, the initial applications have been "cloned" so that for each previously submitted application, there is now a Version 2 [V2] to be reviewed and submitted. This V2 Application will contain all of the information previously provided in the initial application. Please first review your previous inputs on the new application to ensure they are accurate and up to date and also re-upload any previously attached documents to the new V2 application as well. The steps in order to perform this task listed below

- 1. Navigate and login to the Grantee & Sponsor Portal
- 2. Navigate to the 'Awards & Applications' page by using the My Dashboards dropdown on the top right of the screen (if not already directed there)
- Locate both the initial application that was submitted (does <u>not</u> end in "-V2") and the new V2 application (<u>will</u> end in "-V2") Each of your previously approved applications should have a corresponding "-V2" application similarly to what is shown below with the initial application shown in purple and the new, V2, displayed in red.

|                                                                                                    |                                                                                                    |                                                                                                    | Select                                                                                                    | Language 👻                                        | 📁 Messages                            | Josh S  |  |  |
|----------------------------------------------------------------------------------------------------|----------------------------------------------------------------------------------------------------|----------------------------------------------------------------------------------------------------|----------------------------------------------------------------------------------------------------|---------------------------------------------------|---------------------------------------|---------|--|--|
|                                                                                                    | Office of Broadband Development                                                                                                    |                                                                                                    | Opportunities                                                                                                    | My Dashb                                          | oards <del>-</del> S                  | Support |  |  |
| Applications & Awards<br>Vanage your applications, awards, and reporting activities from this dashboard. |                                                                                                    |                                                                                                    |                                                                                                    |                                                   |                                       |         |  |  |
| Applications Awa                                                                                         | ards Pre-Decision                                                                                                    |                                                                                                    |                                                                                                    |                                                   |                                       |         |  |  |
|                                                                                                    |                                                                                                    |                                                                                                    |                                                                                                    |                                                   |                                       |         |  |  |
|                                                                                                    |                                                                                                    |                                                                                                    | Submitted                                                                                                    |                                                   |                                       |         |  |  |
| ID                                                                                                    | Opportunity                                                                                                    | Project Name                                                                                                    | Submitted<br>Date                                                                                                  | Status                                            | Open?                                 | Actions |  |  |
| ID<br>APP-000001562-V2                                                                                   | Opportunity<br>KY BEAD: 2025 Application                                                                                                    | Project Name<br>KY BEAD - EYTEST - Adair County                                                                         | Submitted<br>Date<br>March 14,<br>2025                                                                             | Status<br>Draft                                   | Open?<br>Yes                          | Actions |  |  |
| ID<br>APP-000001562-V2<br>APP-000001562                                                                  | Opportunity<br>KY BEAD: 2025 Application<br>KY BEAD: 2025 Application                                                                                            | Project Name<br>KY BEAD - EYTEST - Adair County<br>KY BEAD - EY1 - Adair County                                         | Submitted<br>Date<br>March 14,<br>2025<br>June 27, 2025                                                            | Status<br>Draft<br>Submitted                      | Open?<br>Yes<br>No                    | Actions |  |  |
| ID<br>APP-00001562-V2<br>APP-000001562<br>APP-000001557-V2                                               | Opportunity<br>KY BEAD: 2025 Application<br>KY BEAD: 2025 Application<br>KY BEAD: 2025 Application                                                               | Project Name<br>KY BEAD - EYTEST - Adair County<br>KY BEAD - EY1 - Adair County<br>KY BEAD - EYTEST                     | Submitted<br>Date<br>March 14,<br>2025<br>June 27, 2025                                                            | Status<br>Draft<br>Submitted<br>Draft             | Open?<br>Yes<br>No<br>Yes             | Actions |  |  |
| ID<br>APP-000001562-V2<br>APP-000001557-V2<br>APP-000001557-V2                                           | Opportunity<br>KY BEAD: 2025 Application<br>KY BEAD: 2025 Application<br>KY BEAD: 2025 Application<br>KY BEAD: 2025 Application                                  | Project Name<br>KY BEAD - EYTEST - Adair County<br>KY BEAD - EY1 - Adair County<br>KY BEAD - EYTEST<br>KY BEAD - EYTEST | Submitted<br>Date<br>March 14,<br>2025<br>June 27, 2025<br>–<br>July 06, 2025                                      | Status<br>Draft<br>Submitted<br>Draft<br>Approved | Open?<br>Yes<br>No<br>Yes<br>No       | Actions |  |  |
| ID<br>APP-000001562-V2<br>APP-000001557-V2<br>APP-000001557<br>APP-000001557<br>APP-000001548            | Opportunity<br>KY BEAD: 2025 Application<br>KY BEAD: 2025 Application<br>KY BEAD: 2025 Application<br>KY BEAD: 2025 Application<br>KY BEAD: 2025 Pre-Application | Project Name<br>KY BEAD - EYTEST - Adair County<br>KY BEAD - EY1 - Adair County<br>KY BEAD - EYTEST<br>KY BEAD - EYTEST | Submitted<br>Date        March 14,<br>2025        June 27, 2025        -        July 06, 2025        June 20, 2025 | Status<br>Draft<br>Submitted<br>Draft<br>Approved | Open?<br>Yes<br>No<br>Yes<br>No<br>No | Actions |  |  |

- 4. Open the new "V2" application by clicking the linked ID column
- Using the Actions dropdown on the right of the page, select 'Edit Application' a. This will open the new V2 Application, pre populated with the inputs as provided from the initial application (including all table entry records)
- 6. After verifying your information is correct, or after making any updates within a particular section, click 'Save this Section & Continue' to continue on through the form

## Accessing Documents provided in the initial application

- 7. Navigate back to the 'Awards & Applications'
- 8. Locate and open the Initial Application record with the same ID number as the "V2" application that you are completing
- 9. Once viewing the initial applications Details Page, click on the Documents tab
  - a. This tab will show all of the documents uploaded as a part of this application while also saying which document upload it was attached to. You can download these documents by clicking on the hyperlinked name

|                                                              |                                                   | Select Language 👻 📮 Messages 🛛 Josh S 👻 |  |  |  |  |  |  |
|--------------------------------------------------------------|---------------------------------------------------|-----------------------------------------|--|--|--|--|--|--|
| TEAM CFICE of Broadband Development                          | Opportun                                          | ities My Dashboards - Support           |  |  |  |  |  |  |
| Return to My Applications                                    |                                                   |                                         |  |  |  |  |  |  |
| (Y BEAD: 2025 Application                                    |                                                   |                                         |  |  |  |  |  |  |
| ID: APP-000001557                                            |                                                   |                                         |  |  |  |  |  |  |
| Application Approved                                         |                                                   | Actions 🔻                               |  |  |  |  |  |  |
|                                                              |                                                   |                                         |  |  |  |  |  |  |
| General Details Status and Decision Award Details Messages R | eporting Documents                                |                                         |  |  |  |  |  |  |
| Document                                                     | Туре                                              | Submitted On                            |  |  |  |  |  |  |
| JTS 1B - Ballard County Listening Tour Summary.pdf 🛓         | 1b_Project Narrative Executive Summary<br>Details | 07/05/2025                              |  |  |  |  |  |  |
| JTS 28 - Ballard County Geographic Area Narrative.pdf        | 2b_Geographic Area Narrative                      | 07/05/2025                              |  |  |  |  |  |  |
| JTS 2E - Ballard County Location IDs.csv 🛓                   | 2e_Location IDs                                   | 07/05/2025                              |  |  |  |  |  |  |
| JTS 2N - Ballard County Project Pricing Structure.pdf 🛓      | 2n_Project Pricing Structure Details              | 07/06/2025                              |  |  |  |  |  |  |
| JTS 4B - Ballard County Project Timeline.xlsx 🛓              | 4b_Proposed Project Timeline Details              | 07/06/2025                              |  |  |  |  |  |  |
| Giza SHP.shp 🛓                                               | Sc_Project Design                                 | 07/06/2025                              |  |  |  |  |  |  |
| KYBEAD_ApplicationCertifications.docx 🛓                      | Application                                       | 07/06/2025                              |  |  |  |  |  |  |
| KYBEAD_ApplicationCertifications.docx.pdf 🕹                  | Signed Documents                                  | 07/06/2025                              |  |  |  |  |  |  |
|                                                              |                                                   |                                         |  |  |  |  |  |  |

b. Note: For the 2e Document Upload, you will still use the Broadband Grant

<u>Application Download Tool</u> to download the Location data for your application and then you will need to re-upload this document as a part of your resubmission

- 10. **Important**: Review the downloaded documents and verify that it is still up to date and ready to be uploaded to the new application
- 11. Navigate back to the "V2" application that you were working, locate the corresponding document upload and upload the relevant document
- 12. After going through the application, reviewing and updating the responses where needed, submit the new "V2" application
- 13. After submission, the designated Authorized Signatory will receive an email from docusign where they will need to re-sign and submit Application Certification document